# ADVANTECH Enabling an Intelligent Planet

# **Advantech AE Technical Share Document**

| Date                   | 2018/04/24                                                     | SR#        | 1-3277926749 |  |
|------------------------|----------------------------------------------------------------|------------|--------------|--|
| Category               | □FAQ ■SOP                                                      | Related OS | N/A          |  |
| Abstract               | CODESYS_How to use Advantech Database Agent and sample program |            |              |  |
| Keyword                | CODESYS, Advantech Database Agent                              |            |              |  |
| <b>Related Product</b> | APAX-5580CDS                                                   |            |              |  |

#### Problem Description:

This document shows how to use Advantech Database Agent and sample program.

#### Answer:

This document describes Advantech Database Agent and sample program with database library. Advantech Database Agent installed on APAX-5580 is a bridge between database library in CODESYS and ODBC Administrator in Windows. When users use Advantech database function blocks in IEC program, Advantech Database Agent will caught the SQL command from CODESYS and then send it to ODBC Administrator. Any SQL database supporting ODBC interface can receive those command and execute it.

I will use "txt database" to demonstrate this function. It can be easier to realize than other complicated databases (like MySQL...). The ODBC driver, "Microsoft Text Driver", I used here can output the data to txt database in the local computer. The topology of this application is like the following figure. The database server, RTE and Advantech Database Agent are all installed in APAX-5580. Two segments should be verified when using CODESYS sample code, <u>CODESYS RTE to Advantech Database</u> <u>Agent</u> and <u>Advantech Database Agent to Database Server</u>. We will establish the Advantech Database Agent to Database Server.

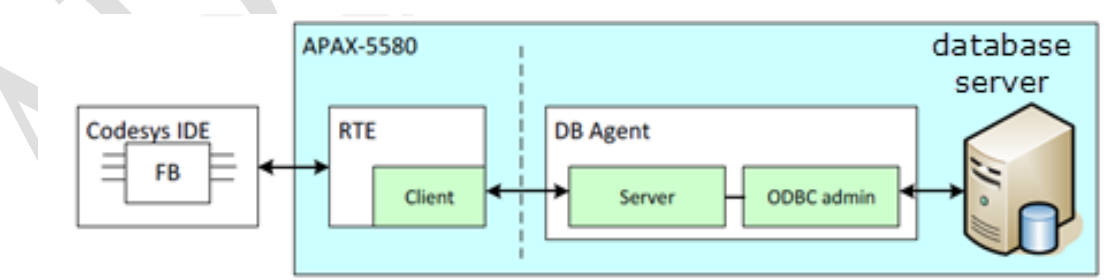

The following is step by step to establish this application.

- 1. Install Advantech Database Agent in APAX-5580
- 2. Open Advantech Database Agent and chose ODBC Admin

| Advantech Database                  | Agent |          |            |
|-------------------------------------|-------|----------|------------|
| File Help<br>Database Configuration |       |          |            |
| System data source:                 |       | ▼ Update | ODBC Admin |
| User:                               |       |          |            |

## Enabling an Intelligent Planet

AD\ANTECH

 Add "Microsoft Text Driver" and select the location of "txt database" at System DSN Page. Then press <u>OK</u> to complete the setting of <u>ODBC Admin</u>

| 🔄 ODBC Data S                 | Source Administrator                                                                | ×                        | Create New Data Source |                                              | ×              |
|-------------------------------|-------------------------------------------------------------------------------------|--------------------------|------------------------|----------------------------------------------|----------------|
| User DSN Sys<br>System Data S | stem DSN File DSN Drivers Tracing                                                   | Connection Pooling About |                        | Select a driver for which you want to set up | a data source. |
| Name                          | Driver                                                                              |                          |                        | Name                                         | V ^            |
| bt database                   | Microsoft Text Driver (* txt: *.csv)                                                |                          |                        | Microsoft ODBC for Oracle                    | 6              |
|                               |                                                                                     | Remove                   | 01110                  | Microsoft Paradox Driver (*.db )             | 6              |
|                               |                                                                                     | Configure                | 0                      | Microsoft Paradox-Treiber (*.db )            | 6              |
|                               |                                                                                     |                          | 2                      | Microsoft Text Driver (*.txt; *.csv)         | 6              |
|                               |                                                                                     |                          |                        | Microsoft Text-Treiber (".txt; ".csv)        | 6              |
|                               |                                                                                     |                          |                        | Microsoft Visual FoxPro Driver               | 1              |
|                               |                                                                                     |                          |                        |                                              |                |
|                               |                                                                                     |                          |                        | < <u> </u>                                   | •              |
| th<br>or                      | e indicated data provider. A System data so<br>this machine, including NT services. | Apply Help               |                        | < Back Finish                                | Cancel         |
|                               | ODBC Text Setup                                                                     |                          | - 5                    | ? ×                                          |                |
|                               | Data Source 3 e:                                                                    | bxt_database             |                        | ОК                                           |                |
|                               | Description:                                                                        |                          |                        | Cancel                                       |                |
|                               | Database                                                                            |                          |                        | Help                                         |                |
|                               | Directory: C:\                                                                      |                          | L                      | , iop                                        |                |
|                               |                                                                                     | Select Directory         | 4                      |                                              |                |
|                               | Use Current Dire                                                                    | ectory                   | ſ                      | Options>>                                    |                |

4. Click <u>Update</u> to import the System DSN you just created and choose it in list.

| Advantech Database                                                  | Agent       |                 | x   |
|---------------------------------------------------------------------|-------------|-----------------|-----|
| File Help<br>Database Configuration<br>System data source:<br>User: | bt_database | Update ODBC Add | min |
| Password:<br>Idle Timeout (s):                                      | 60 <u>*</u> | 3 Save          |     |

- 5. Go to the location of "txt database and create "table1.txt" to be the "txt database".
- 6. Open it and create the fields first. The separator "," is to separate each field.

| 🔁 🕨 Compute                                 | r ▶ APAX-5580 (C:) ▶                 |
|---------------------------------------------|--------------------------------------|
| • 🔻 🧾 Open                                  | <ul> <li>Print New folder</li> </ul> |
| orites<br>esktop<br>wunloads<br>cent Places | Name Table1 Table1 - Notepad         |
| aries                                       | File Edit Format View Help           |

ADVANTECH Enabling an Intelligent Planet

7. Then validate the process between ODBC driver and database with INSERT/SELECT command by Advantech Database Agent.

| SQL Tool                |                                    |
|-------------------------|------------------------------------|
| SQL command:            |                                    |
| insert into table1.tx   | t values(1,2)                      |
| X                       | insert into table1.txt values(1,2) |
| SQL result:             | Rows: Columns:                     |
|                         |                                    |
| SQL Tool                |                                    |
| SQL command:            |                                    |
| select * from table 1.b | d                                  |
| X                       | select * from table1.txt Send      |
| SQL result:             | Rows: 1 Columns: 2                 |
| A                       | В                                  |
| ▶ 1                     | 2                                  |
|                         |                                    |

If the "SQL result" will shows the value you just inserted. It means that the process between Agent, ODBC driver and database server is work. The next step is to execute the Advantech database sample program. There are some variable the programmer need to set before download it into RTE.

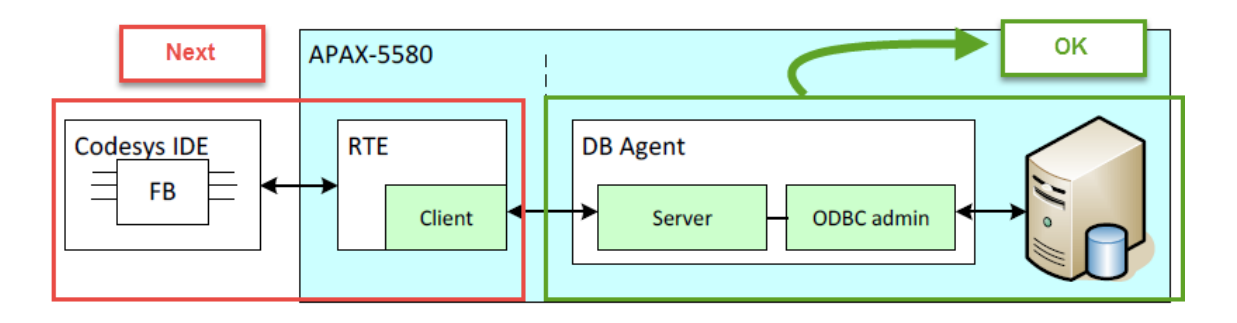

Enabling an Intelligent Planet

- 8. After install Advantech CODESYS ADD ON, open the "Advantech\_Database\_sample.projectarchive"
  - at ~/{usermame}/Advantech Database.

D\ANTECH

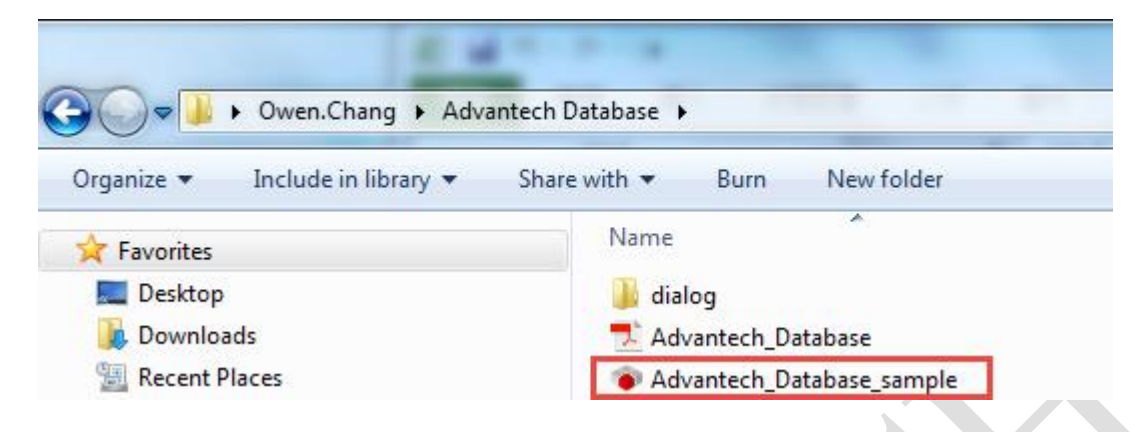

 Here introduce POU\_INSERT sample task first. The main purpose of task POU\_INSERT is to insert the data into database. In the sample code, the three values should be notice, sTableName, sColumeName and sValue.

| Variable    | Description                             |
|-------------|-----------------------------------------|
| sTableName  | table name in database                  |
| sColumnName | column in the table                     |
| sValue      | inserted value for each column in table |

For this sample, it wants to insert the value into **table1** including five fields, **id/iVar1/iVar2/fVar/sText**. Therefore, we create that in location of "txt database".

Please note that the number of colume filled in **sColumnName** sould be exactly the same as in the table.

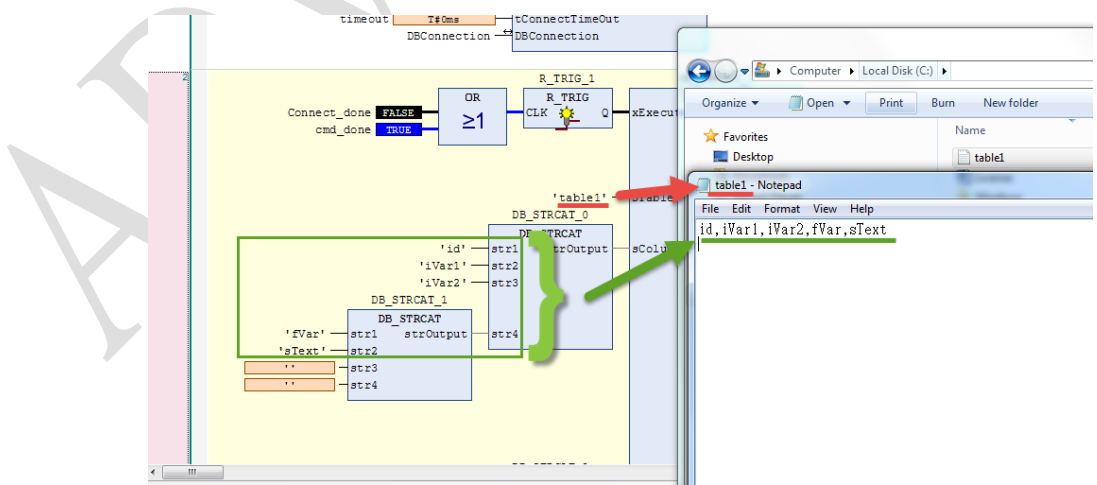

### **DVANTECH** Enabling an Intelligent Planet

10. Then fill the value of fields the programmer wants to insert.

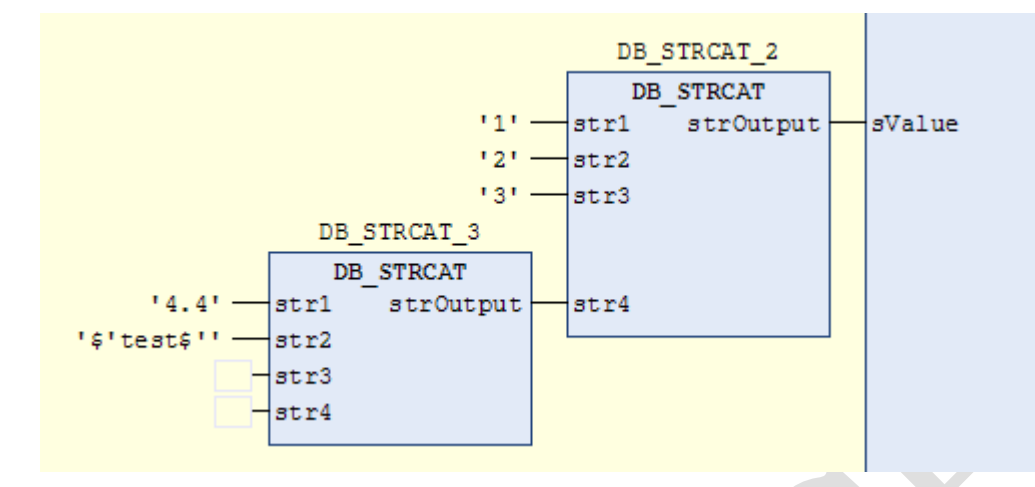

- 11. Download the project to RTE and log project to monitoring.
- 12. Then make start\_connection is true to enable the POU\_INSERT.
- 13. If the process between RTE, Advantech Database Agent and txt database is work. The insert command will execute periodically based on the interval set in MainTask configuration page.

| Type<br>Cydic      | ▼ Interval (e.g. t#200ms): t#500ms |
|--------------------|------------------------------------|
| Watchdog           |                                    |
| Enable             |                                    |
| Time (e.g. t#200ms | ):                                 |
| Sensitivity:       | 1                                  |
|                    |                                    |
|                    |                                    |

Please note that **Idle timeout** in Advantech Database Agent should be bigger than periodic interval in CODESYS MainTask configuration page. Otherwise, the agent will kick CODESYS RTE SQL command request.

14. Open the table1.txt to make sure that the value inserted into table1.

| 📄 table1 - Notepad                                                                                                    |  |  |  |
|----------------------------------------------------------------------------------------------------|--|--|--|
| File Edit Format View Help                                                                                                    |  |  |  |
| id, iVar1, iVar2, fVar, sText<br>"1", "2", "3", "4.4", "test"<br>"1", "2", "3", "4.4", "test"<br>"1", "2", "3", "4.4", "test"<br>"1", "2", "3", "4.4", "test"<br>"1", "2", "3", "4.4", "test"<br>"1", "2", "3", "4.4", "test"<br>"1", "2", "3", "4.4", "test"<br>"1", "2", "3", "4.4", "test"<br>"1", "2", "3", "4.4", "test"<br>"1", "2", "3", "4.4", "test"<br>"1", "2", "3", "4.4", "test"<br>"1", "2", "3", "4.4", "test" |  |  |  |
| 3                                                                                                    |  |  |  |

Note:

AD\ANTECH

1. If I want to make the "txt database" to another computer? How can I do?

Answer: put the Advantech Database Agent into the computer where the database is located and let **sIPAddress** in Advantech Database sample program point to it by IP address.

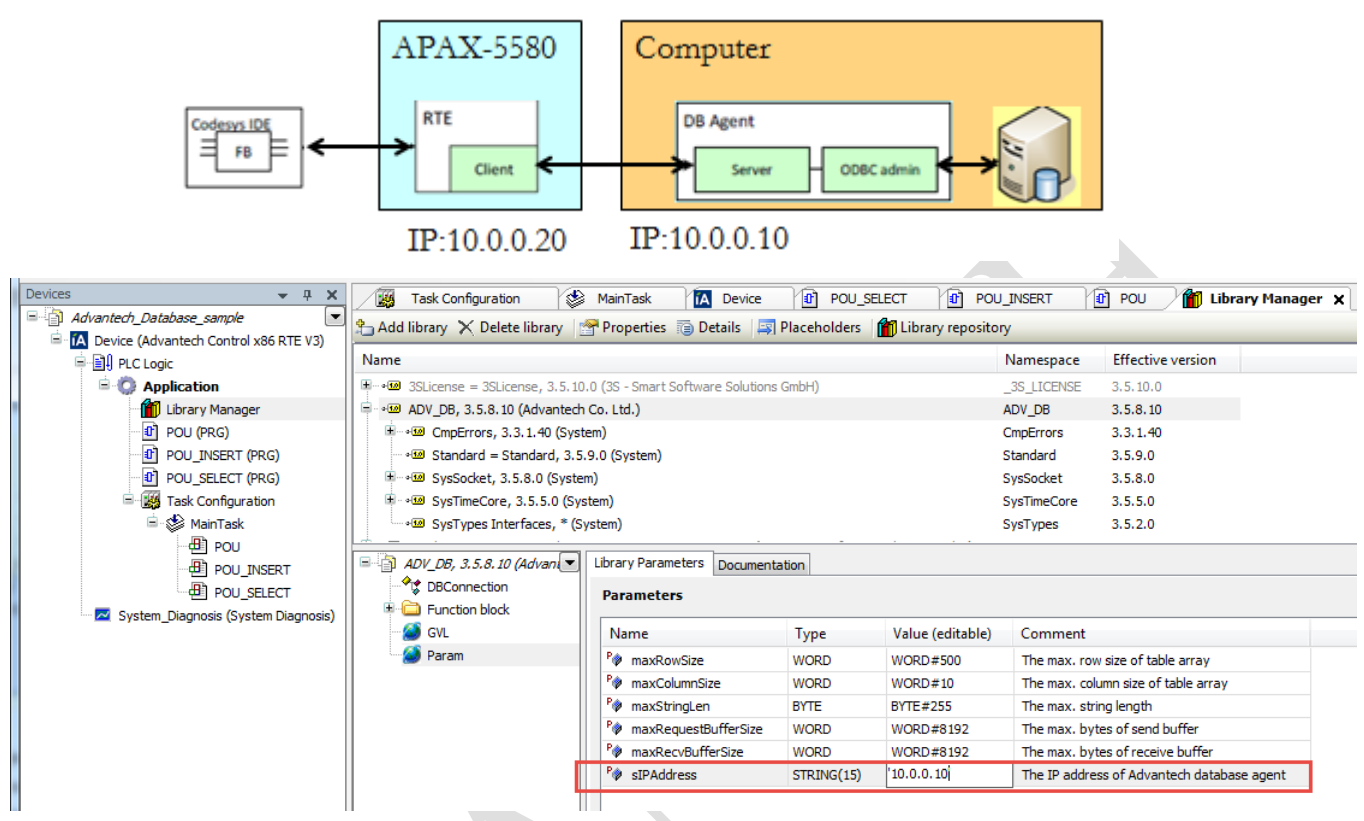

2. How can use the **POU** sample task

Answer: The task POU can execute any SQL command which is set in the variable **strCommand**. The following is the example, make strCommand to be a string, 'select \* from table1.txt'. The return Array will restore the selected data back from the table1.

|                       | R_TRIG_1           | DB_SQL_Command_0 |                  |               |
|-----------------------|--------------------|------------------|------------------|---------------|
| OR                    | R_TRIG             | DB_SQL_Command   |                  |               |
| Connect_done FALSE >1 | CTK 🌾 0            | xExecute xDone   |                  | cmd_done TRUE |
| cmd_done TRUE         |                    | xBusy            | - cmd_busy FALSE |               |
|                       |                    | xError           | cmd_error FALSE  |               |
|                       |                    | diResult         | -cmd_result 1    |               |
|                       |                    |                  |                  |               |
| strComma              | nd 'select * f >   | sCommand         |                  |               |
| I                     | ADR (Return_ary) — | pDestAddr        |                  |               |
| timeout               | t T#Oms            | tTimeOut         |                  |               |
|                       | DBConnection —     | DBConnection     |                  |               |
|                       |                    |                  | J                |               |

| 🔷 strCommand     | STRING(Param.max | 'select * from table1.txt' |
|------------------|------------------|----------------------------|
| timeout          | TIME             | T#0ms                      |
| 🗏 < Return_Ary   | ARRAY [1ADV_DB   |                            |
| Return_Ary[1, 1] | STRING(ADV_DB.Pa | '1'                        |
| Return_Ary[1, 2] | STRING(ADV_DB.Pa | '2'                        |
| Return_Ary[1, 3] | STRING(ADV_DB.Pa | '3'                        |
| Return_Ary[1, 4] | STRING(ADV_DB.Pa | '1.1'                      |
| Return_Ary[1, 5] | STRING(ADV_DB.Pa | 'test'                     |